# 使用指令行介面升級Catalyst 3550系列交換器上 的軟體映像

# 目錄

簡介 必要條件 需求 採用元件 慣例 <u>背景資訊</u> 準備升級 瞭解副檔名:.bin和.tar檔案 瞭解3550軟體映像命名慣例:SMI和EMI 瞭解3550快閃記憶體檔案系統和記憶體要求 配置暫存器更改和啟動語句集 下載軟體映像 安裝TFTP伺服器 備份配置和軟體映像 3550系列交換器的軟體升級程式 僅使用Cisco IOS映像(.bin檔案)的3550逐步程式 使用CMS映像(.tar檔案)的3550逐步程式 驗證 疑難排解 軟體升級失敗,Switch:顯示提示符,或交換機連續重新啟動 交換機不能自動啟動,需要在ROMMON上手動啟動(switch:提示) 您收到Error Bad Mzip錯誤訊息 升級後,交換機無法啟動並移動到EMU提示 相關資訊

# <u>簡介</u>

本檔案介紹使用指令行介面(CLI)升級Cisco Catalyst 3550系列交換器上軟體映像的逐步程式。

# <u>必要條件</u>

# <u>需求</u>

嘗試此組態之前,請確認您已熟悉Catalyst 3550的以下主題:

- 命名約定
- 功能集
- 檔案系統和引導引數
- 設定TFTP伺服器和備份配置

如果您不熟悉這些主題,請在嘗試軟體升級之前,參閱本檔案的<u>準備升級</u>一節。

如果您已滿足這些要求,請跳過這些主題中的任何或所有主題。直接前往本檔案的<u>3550系列交換器</u> <u>的軟體升級程式</u>一節。

## 採用元件

本文件所述內容不限於特定軟體和硬體版本。

#### <u>慣例</u>

請參閱思科技術提示慣例以瞭解更多有關文件慣例的資訊。

# <u>背景資訊</u>

可能需要升級軟體映像,原因如下:

- •您希望在網路中實施較新軟體版本提供的新功能。
- 您要安裝當前軟體版本不支援的新線卡。
- 已知錯誤影響了您的交換機。較新的軟體版本會解決錯誤。

本檔案沒有說明使用思科叢集管理套件(CMS)的升級程式。 有關此過程的詳細資訊,請完成以下步 驟:

- 1. 開啟CMS應用程式。
- 2. 選擇Administration > Software Upgrade。
- 3. 從選單欄中選擇「Help」。

# <u>準備升級</u>

#### 瞭解副檔名:.bin和.tar檔案

從<u>下載 — 交換機</u>(僅限註冊客戶)的LAN交換機部分下載3550軟體時,可以看到兩種型別的檔案 或副檔名(僅限註冊客戶)。

- •.bin 檔案是Cisco IOS®軟體映像。如果只想使用CLI管理交換機,則.bin檔案是唯一要下載的檔案。
- .tar檔案是封存檔。升級過程會從.tar檔案中提取Cisco IOS映像和CMS檔案。如果要通過Web介面(如HTML)管理交換機或交換機集群,該檔案是唯一要下載的檔案。

**注意:**下載.tar映像時,PC上的存檔實用程式會儲存該檔案。此實用程式可以是WinZip或其他第三 方軟體。無需手動提取存檔中的檔案。在升級過程中自動執行提取。

瞭解3550軟體映像命名慣例:SMI和EMI

3550是第2層(L2)或第3層(L3)交換器,取決於您安裝的軟體版本和功能集。

3550映像的命名約定以以下任一項開頭:

C3550-i9Q3L2 or c3550-i9k2l2q3 (3DES Cryptographic software) for the Standard Multilayer Image (SMI)

C3550-i5Q3L2 or c3550-i5k2l2q3 (3DES Cryptographic software) for the Enhanced Multilayer Image (EMI)

兩者之間的區別是:

- SMI映像基本上是僅L2映像。但是,Cisco IOS軟體版本12.1(8)EA1b包含對L2功能集的增強功 能。此版本及更高版本的SMI版本使用術語「Layer2+」。 Cisco IOS軟體版本12.1(11)EA1為 SMI映像新增了基本的L3功能。此L3功能包括靜態單播路由、路由資訊協定(RIP)和其他功能。 此版本及更高版本的SMI使用短語「基本第3層路由功能」。
- EMI影象是結合了完整L3功能集的L2影象。此功能集包括:內部閘道路由通訊協定(IGRP)和增 強型IGRP(EIGRP)開放最短路徑優先(OSPF)通訊協定邊界閘道通訊協定第4版(BGP4)熱待命路 由器通訊協定(HSRP)通訊協定無關多點傳送(PIM)其他高級服務

**註:有**關SMI和EMI功能的詳細資訊,請參閱<u>Catalyst 3550多層交換機</u>版本3550軟體版本說明下的 *Catalyst 3550多層交換機軟體配置指南*。

**註:所**有Catalyst 3550 Gigabit乙太網交換機都隨附EMI安裝。Catalyst 3550快速乙太網路交換器隨 附SMI或EMI安裝。您可以訂購增強型多層軟體映像升級套件(CD-3550-EMI=),以便將任何Catalyst 3550快速乙太網路交換器從SMI升級至EMI。但是,除非您購買了預安裝EMI映像的3550,否則在 下載EMI映像之前,您必須購買升級工具包。

發出show version命令以驗證以下專案:

- 您運行的軟體版本
- 映像安裝的位置
- 您運行的功能集
- 您擁有的3550型號

以下是命令輸出範例:

#### 3550# show version

Cisco Internetwork Operating System Software IOS (tm) C3550 Software (C3550-I5Q3L2-M), Version 12.1(12c)EA1, RELEASE SOFTWARE (fc1)

!--- The "I5Q3L2" at the start of the image name tells !--- you that this image is an EMI. !--If you see "I9Q3L2" instead, the name means that you !--- run an SMI. !--- The version of
software that you currently run is !--- Cisco IOS Software Release 12.1(12c)EA1. Copyright (c)
1986-2002 by cisco Systems, Inc. Compiled Mon 25-Nov-02 00:07 by antonino Image text-base:
0x00003000, data-base: 0x0075FE48 ROM: Bootstrap program is C3550 boot loader 3550 uptime is 2
weeks, 1 day, 3 hours, 0 minutes System returned to ROM by power-on System image file is
"flash:c3550-i5g3l2-mz.121-12c.EA1/c3550-i5g3l2-mz.121-12c.

#### EA1.bin"

!--- The image is in the flash/c3550-i5q312-mz.121-12c.EA1 directory. !--- Output suppressed. Model revision number: 03 Motherboard revision number: 03 Model number: WS-C3550-24PWR-SMI !--- This is a WS-C3550-24PWR-SMI. !--- Notice the "SMI" at the end of the model number. !---This factory configuration does not change, !--- even if you upgrade to an EMI. System serial number: CSJ0644U00Y Configuration register is 0x10F 3550#

#### <u>瞭解3550快閃記憶體檔案系統和記憶體要求</u>

#### <u>3550快閃檔案系統</u>

3550出廠時已在快閃記憶體中安裝CMS映像(.tar檔案):目錄。使用.tar檔案進行的提取過程會建 立Cisco IOS映像目錄。映像目錄與Cisco IOS映像(.bin檔案)的名稱相同,但不包含副檔名。此 目錄儲存Cisco IOS映像(.bin檔案)以及包含CMS檔案的HTML子目錄。

發出 dir flash:命令以檢視3550快閃記憶體檔案系統。以下是命令輸出範例:

| 3550#  | dir fl       | ash:          |         |         |                    |                                                 |
|--------|--------------|---------------|---------|---------|--------------------|-------------------------------------------------|
| Direct | cory of      | flash:/       |         |         |                    |                                                 |
| 2      | -rwx         | 796           | Mar (   | )1 1993 | 00:00:36           | vlan.dat                                        |
| 3      | -rwx         | 0             | Mar (   | )1 1993 | 00:04:17           | env_vars                                        |
| 4      | -rwx         | 1637          | Mar (   | )7 1993 | 14:34:06           | config.text                                     |
| 5      | -rwx         | 348           | Mar (   | )1 1993 | 00:04:17           | system_env_vars                                 |
| 6      | -rwx         | 5             | Mar (   | )7 1993 | 14:34:06           | private-config.text                             |
| 7      | <b>đ</b> rwx | 192           | Mar (   | )1 1993 | 00:18:55           | c3550-i5q312-mz.121-12c.EA1                     |
| ! 1    | Notice       | the "d" in t  | he perm | nission | s statemen         | t. The "d" indicates that ! c3550-i5q312-       |
| mz.12  | 1-12c.E      | EA1 is a dire | ectory. | ! T     | his direct         | ory is the location of both the Cisco IOS image |
| (.bin  | file)        | ! and the     | HTML S  | subdire | <i>ctory</i> . 159 | 98976 bytes total (10415104 bytes free)         |
|        |              |               |         |         |                    |                                                 |

如果您只使用Cisco IOS映像進行升級,請發出**copy tftp**命令。本檔案的<u>僅使用Cisco IOS映像</u> <u>(.bin檔案)的3550逐步程式</u>一節充分說明此程式。

如果使用CMS映像(.tar檔案)進行升級,則會發出**archive download-sw**命令。本檔案的<u>使用</u> CMS映像(.tar檔案)的3550逐步程式</u>一節充分說明此程式。

#### <u>3550記憶體要求</u>

#### DRAM記憶體

所有3550交換機上的同步DRAM(SDRAM)配置**為64 MB**。在3550上升級軟體之前,沒有要考慮的最 低DRAM要求。

#### 快閃記憶體

所有3550都有16 MB的內部快閃記憶體。快閃記憶體不可升級。

您可以儲存在快閃記憶體中的映像數量有限。升級軟體之前,請一律在<u>下載 — 交換器</u> (僅限<u>註冊</u>客 戶)的LAN交換器一節中檢查映像的大小(以位元組為單位)。發出 dir flash: 命令,以將此映像的 大小與快閃記憶體中的可用空間進行比較。以下是命令輸出範例:

3550# dir flash: Directory of flash:/ 2 -rwx 796 Mar 01 1993 00:00:36 vlan.dat 3 -rwx 346 Mar 01 1993 00:21:36 system\_env\_vars 6 drwx 192 Mar 01 1993 00:21:34 c3550-i5q312-mz.121-13.EA1 7 drwx 192 Mar 01 1993 00:18:55 c3550-i5q312-mz.121-12c.EA1 42 -rwx 0 Mar 01 1993 00:21:35 env\_vars 15998976 bytes total (4416512 bytes free) !--- This is the free memory in Flash.

如有必要,請發出**delete flash:***file\_name* 指令,刪除單個Cisco IOS映像(.bin檔案)。 或者發出 **delete /force /recursive**命令以刪除目錄和目錄中的所有檔案。

要使用CMS映像(.tar檔案)進行升級,請使用archive download-sw命令。此指令有幾個選項。其

中一個選項是archive download-sw /overwrite命令,該命令將覆蓋或替換舊軟體。另一個選項是 archive download-sw /leave-old-sw命令。此命令保留舊軟體,但需要更多快閃記憶體空間。

本檔案的<u>3550系列交換器的軟體升級程式</u>一節詳細介紹delete指令和archive download-sw指令的使用。

## 配置暫存器更改和啟動語句集

與某些其他Catalyst交換器不同,3550上沒有config-register指令。不能更改預設配置暫存器值。

3550會自動搜尋要從中開機的有效軟體映像。即使未設定引導系統語句,也會執行搜尋。無論如何 都要設定boot語句,以防萬一。用於設定引導系統語句的命令是**boot system flash:***file\_name*。

如果用分號分隔映像名稱,則可以在引導語句中指定多個映像。命令是boot system flash:*file1;file2*。

如果您在3550上使用CMS映像,則Cisco IOS映像(.bin檔案)提取將只為該映像建立一個目錄。 boot system指令變成boot system flash:*directory/file\_name*。

本檔案的<u>3550系列交換器的軟體升級程式</u>一節詳細介紹boot system命令的使用。

## 下載軟體映像

實際升級映像之前,您必須將3550軟體映像下載到充當TFTP伺服器的PC上。從<u>下載 — 交換器(</u>僅 限註冊 客戶)的LAN交換器區段下載軟體映像。 要下載軟體映像,您必須是註冊使用者,而且必須 登入。如果您不清楚要下載哪個映象,請參閱本文檔的<u>準備升級</u>部分。

## 安裝TFTP伺服器

本文檔中的輸出示例使用在運行Microsoft Windows 2000 Professional的PC上安裝有第三方TFTP伺服器。您可以在任何平台上安裝任何TFTP伺服器。您無需使用PC和Windows作業系統。

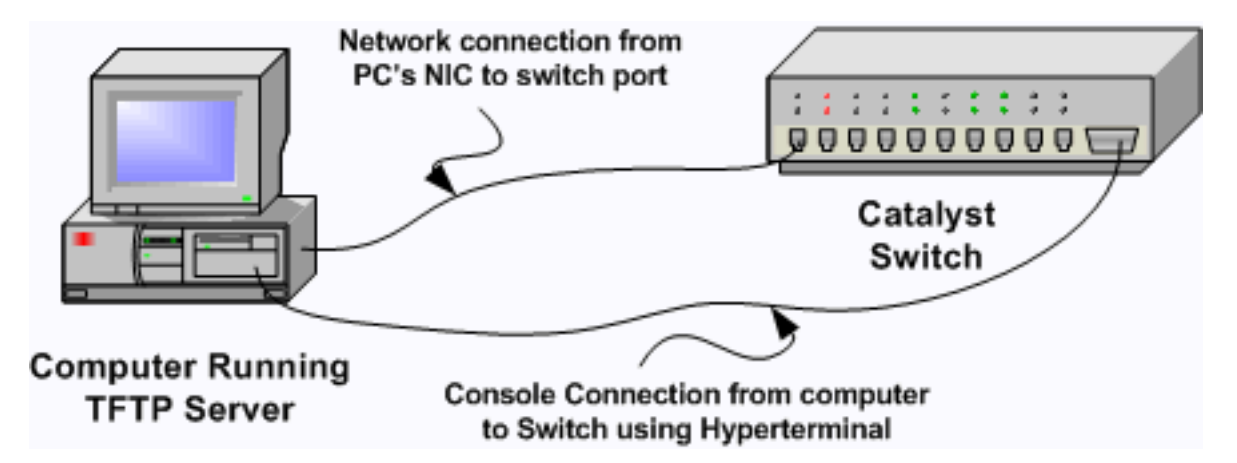

- 從Internet下載任何共用軟體TFTP軟體,並將其安裝在要用於將3550軟體映像複製到交換機的 PC上。TFTP伺服器根目錄必須是軟體映像下載到的目錄。您可以將映像下載到TFTP伺服器 的預設根目錄。或者,也可以將根目錄路徑更改為儲存軟體映像的目錄。
- 2. 為了訪問交換機CLI,請在交換機控制檯埠和PC之間連線一條控制檯電纜。請參閱將終端機連線到Catalyst交換器上的主控台連線埠。本檔案將說明如何使用超級終端機存取CLI。注意:您可以使用遠端Telnet訪問升級交換機。但是,在軟體升級期間重新載入交換器時,會遺失Telnet連線。載入新映像後,您可以重建Telnet。但是,要在出現故障時進行故障排除,您必

須具有本地控制檯訪問許可權。最好使用控制檯訪問進行交換機升級。

3. 將交換器上的VLAN介面設定為與直接連線的TFTP伺服器位於同一個VLAN或子網路中。此配置可提供最佳結果。如果您無法將TFTP伺服器直接連線到交換器,請發出ip default-gateway指令或ip route指令。這些命令設定到達TFTP伺服器的預設網關。在3550上,您可以將VLAN介面設定為IP位址,並將第2層實體介面設定為該VLAN的成員。或者,您也可以將物理介面配置為具有自己的IP地址的第3層介面。此配置類似於路由器配置。此範例使用VLAN介面與該VLAN中的快速乙太網路L2實體介面。3550和TFTP伺服器不在同一個子網中,因此您設定了預設路由。

3550# configure terminal 3550(config)# interface vlan 1 !--- A Fast Ethernet interface is in VLAN 1. 3550(config-if)# ip address 10.10.10.1 255.255.255 3550(config-if)# no shut 3550(config-if)# exit 3550(config)# ip route 0.0.0.0 0.0.0.0 10.10.10.129 !--- Issue this command as one way to establish !--- connectivity to a TFTP server on a different subnet or network. 3550(config)# end 3550# 3550# ping 20.20.20.2 !--- Ping the IP address of the TFTP server !--- from the switch to verify connectivity. Type escape sequence to abort. Sending 5, 100-byte ICMP Echos to 20.20.20.2, timeout is 2 seconds: !!!!! Success rate is 100 percent (5/5), round-trip min/avg/max = 1/202/1000 ms

### 備份配置和軟體映像

3550#

將交換器組態備份至執行TFTP伺服器的PC。如果由於任何原因丟失了交換機配置,您始終可以從 TFTP伺服器恢復配置。

在3550上發出**copy startup-config tftp**命令,將目前的組態備份到TFTP伺服器。以下是命令輸出範 例:

3550# copy startup-config tftp Address or name of remote host []? 20.20.20.2 !--- Enter your TFTP server IP. !--- Press Return or Enter.

Destination filename [3550-confg]? !--- Press Return or Enter. !--- The file 3550-confg saves in the !--- TFTP server root directory.

!!
1622 bytes copied in 3.656 secs (444 bytes/sec)
3550#

# 3550系列交換器的軟體升級程式

3550有兩種升級程式:

- 如果您希望僅使用CLI而不打算使用CMS軟體,請完成<u>Cisco IOS映像(.bin檔案)僅使用的</u> <u>3550的逐步程式</u>。
- •如果要使用最新版本的CMS軟體,請完成使用CMS映像(.tar檔案)的3550的逐步程式。

僅使用Cisco IOS映像(.bin檔案)的3550逐步程式

在本範例中,您只使用Cisco IOS映像(.bin檔案)即可將3550上的軟體從Cisco IOS軟體版本 12.1(12c)EA1升級為Cisco IOS軟體版本12.1(13)EA1。 儘管您使用的軟體版本不同,但過程是相同 的。

1. 發出show version命令,以檢視您執行的軟體的目前版本。以下是命令輸出範例: 3550# show version

Cisco Internetwork Operating System Software IOS (tm) C3550 Software (C3550-I5Q3L2-M), Version 12.1(12c)EA1, RELEASE SOFTWARE (fc1)!--- The current software version is Cisco IOS Software Release 12.1(12c)EA1.

- 2. 在下載 交換器 (僅限註冊客戶)的LAN交換器一節,選擇Catalyst 3550軟體,然後找到您要 下載的映像。請注意影象的大小(以位元組為單位)。此示例使用檔案c3550-i5q3l2-mz.121-13.EA1.bin。檔名開頭的「i5q3l2」表明此映像是EMI。映像大小為3993612個位元組,或大 約4 MB。註:SMI的步驟相同。SMI映像檔名開頭有「i9q3l2」。SMI映像較小,佔用快閃記 憶體中的空間較少。如果您對是否使用SMI或EMI映像仍有疑問,請參閱瞭解3550軟體映像命 名慣例:本檔案的SMI和EMI部分。
- 3. 下載所需的映像。

4. 發出 dir flash:命令,以確認升級所需的可用記憶體量。以下是命令輸出範例:

3550# dir flash:

```
Directory of flash:/
   2 -rwx
            556 Mar 01 1993 00:02:13 vlan.dat
   3 -rwx
             3384393 Mar 01 1993 00:32:58 c3550-i5q3l2-mz.121-9.EA1c.bin
   4 drwx
                 192 Mar 01 1993 00:10:15 c3550-i5q312-mz.121-11.EA1a
!--- Notice the "d" for directory in the permissions statement. 38 -rwx 0 Mar 01 1993
00:10:15 env vars 7 -rwx 348 Mar 01 1993 00:10:15 system env vars 12 drwx
                                                                           192
                                                                                 Mar
01 1993 00:16:22 c3550-i5q3l2-mz.121-12c.EA1
!--- Notice the "d" for directory in the permissions statement. 15998976 bytes total
(1949184 bytes free)
!--- There are just under 2 MB of memory left, which is not enough. !--- A deletion of one
of the old images or, possibly, a directory !--- is necessary to upgrade. 3550#
註:如果快閃記憶體中已有足夠的空間用於升級,請直接繼續執行步驟6。
```

5. 發出delete命令以移除舊版Cisco IOS軟體版本12.1(9)EA1c映像(.bin檔案)。此刪除為升級 釋放了足夠的空間。以下是命令輸出範例:

3550# delete flash:c3550-i5q312-mz.121-9.EA1c.bin Delete filename [c3550-i5q312-mz.121-9.EA1c.bin]? !--- Press Return or Enter.

Delete flash:c3550-i5q312-mz.121-9.EA1c.bin? [confirm] !--- Press Return or Enter.

3550#

```
3550# dir flash:
Directory of flash:/
```

| 2  | -rwx | 556 | Mar | 01 | 1993 | 00:02:13 | vlan.dat                    |
|----|------|-----|-----|----|------|----------|-----------------------------|
| 4  | drwx | 192 | Mar | 01 | 1993 | 00:10:15 | c3550-i5q3l2-mz.121-11.EA1a |
| 38 | -rwx | 0   | Mar | 01 | 1993 | 00:10:15 | env_vars                    |
| 7  | -rwx | 348 | Mar | 01 | 1993 | 00:10:15 | system_env_vars             |
| 12 | drwx | 192 | Mar | 01 | 1993 | 00:16:22 | c3550-i5q312-mz.121-12c.EA1 |
|    |      |     |     |    |      |          |                             |

15998976 bytes total (5334016 bytes free)

!--- After you delete the old Cisco IOS image file, there is now !--- over 5 MB of free memory. There is enough room for the upgrade. 3550#

升級可能需要您釋放更多空間。此要求取決於您在Flash中儲存了多少映像。您可以刪除舊映 像目錄以釋放此空間。注意:請記住此儲存位置,以便您可以找到舊的Cisco IOS映像(.bin檔 案)以及CMS所需的檔案。如果不使用Web介面管理交換機,或者您有一個更新的映像目錄 ,則儲存位置不會出現問題。發出delete /force /recursive命令可刪除映像目錄以及映像目錄中 的所有子目錄和檔案。以下是命令輸出範例:

3550# delete /force /recursive flash:c3550-i5q312-mz.121-11.EA1a

Delete filename [c3550-i5q312-mz.121-11.EA1a]? !--- Press Return or Enter. 3550# 3550# dir flash: Directory of flash:/ 2 -rwx 556 Mar 01 1993 00:02:13 vlan.dat 0 Mar 01 1993 00:10:15 env\_vars 38 -rwx 7 -rwx 12 drwx 348 Mar 01 1993 00:10:15 system\_env\_vars 192 Mar 01 1993 00:16:22 c3550-i5q312-mz.121-12c.EA1 15998976 bytes total (10417664 bytes free) !--- You do not need to free up more room in this case. !--- However, you can see that you now have over 10 MB of free space. 3550# 6. 發出**copy tftp flash:**命令才能執行升級。 3550# copy tftp flash: Address or name of remote host []? 20.20.20.2 !--- This is the TFTP server IP. Press Return or Enter. Source filename []? c3550-i5q312-mz.121-13.EA1.bin !--- Press Return or Enter. Destination filename [c3550-i5q3l2-mz.121-13.EA1.bin]? Accessing tftp://20.20.20.2/c3550-i5q312-mz.121-13.EA1.bin... Loading c3550-i5q3l2-mz.121-13.EA1.bin from 20.20.20.2 (via Vlan1): !!!!!!!!!! [OK - 3993612 bytes] !--- The image copied successfully. 3993612 bytes copied in 107.992 secs (36981 bytes/sec) 3550# dir flash: Directory of flash:/ !--- Installation of the new image is in the flash: directory. 38 -rwx 0 Mar 01 1993 00:10:15 env\_vars 7 -rwx 348 Mar 01 1993 00:10:15 system\_env\_vars 12 drwx 192 Mar 01 1993 00:16:22 c3550-i5q312-mz.121-12c.EA1 15998976 bytes total (6423552 bytes free) 3550# 3550# verify flash:c3550-i5q312-mz.121-13.EA1.bin Verified flash:c3550-i5q3l2-mz.121-13.EA1.bin 3550# !--- Issue the verify command to verify that the !--- image checksum is correct. 7. 設定boot system語句,以便在下次重新載入時啟動新映像。以下是命令輸出範例: 3550# configure terminal Enter configuration commands, one per line. End with CNTL/Z. 3550(config)# boot system flash:c3550-i5q312-mz.121-13.EA1.bin 3550(config)# end 3550# 3550# **show boot** flash:c3550-i5q312-mz.121-13.EA1.bin BOOT path-list: !--- Output suppressed. !--- The boot system statement does not show up in the configuration. !--- Issue the show boot command to verify that the new image !--- boots on the next reload of the switch.

#### 8. 發出write memory命令以儲存變更並重新載入交換器。以下是命令輸出範例:

3550# write memory
Building configuration...
[OK]
3550# reload
Proceed with reload? [confirm]
!--- Press Return or Enter.

01:21:53: %SYS-5-RELOAD: Reload requested !--- Output suppressed. Press RETURN to get started! !--- Press Return or Enter.

!--- Output suppressed.

9. 發出show version命令,以驗證是否執行新映像。以下是命令輸出範例:
 3550# show version
 Cisco Internetwork Operating System Software

IOS (tm) C3550 Software (C3550-I5Q3L2-M), Version 12.1(13)EA1, RELEASE SOFTWARE
(fc1)
!--- The c3550-I5Q3L2 means that you run the EMI. !--- The current software version is

Cisco IOS Software Release 12.1(13)EA1.

!--- Output suppressed.

#### 使用CMS映像(.tar檔案)的3550逐步程式

在本範例中,您使用CMS映像(.tar檔案)將3550上的軟體從Cisco IOS軟體版本12.1(12c)EA1升級 到Cisco IOS軟體版本12.1(13)EA1。

1. 發出show version命令,以檢視您執行的軟體的目前版本。以下是命令輸出範例:

```
3550# show version
Cisco Internetwork Operating System Software
IOS (tm) C3550 Software (C3550-I5Q3L2-M), Version 12.1(12c)EA1, RELEASE SOFTWARE
 (fcl)
!--- The current version is Cisco IOS Software Release 12.1(12c)EA1.
```

- 2. 在<u>下載 交換器</u> (僅限<u>註冊</u>客戶)的LAN交換器一節,選擇<u>Catalyst 3550</u>軟體,然後找到您要 下載的映像。請注意影象的大小(以位元組為單位)。此示例使用檔案c3550-i5q3l2-tar.121-13.EA1.tar。檔名開頭的「i5q3l2」表明此映像是EMI。映像大小為6011904個位元組,或約6 MB。註:SMI的步驟相同。SMI映像檔名開頭有「i9q3l2」。SMI映像較小,佔用快閃記憶體 中的空間較少。如果您對是否使用SMI或EMI映像仍有疑問,請參閱<u>瞭解3550軟體映像命名慣</u> 例:本檔案的SMI和EMI部分。
- 3. 下載所需的映像。
- 4. 發出 dir flash:命令,以確認升級所需的可用記憶體量。以下是命令輸出範例:

3550# **dir flash:** 

```
Directory of flash:/
2 -rwx 556 Mar 01 1993 00:00:35 vlan.dat
3 -rwx 3384393 Mar 01 1993 19:46:37 c3550-i5q312-mz.121-9.EA1c.bin
!--- Notice the installation of one Cisco IOS image (.bin file) !--- and two image
directories. 4 -rwx 1595 Mar 01 1993 19:52:41 config.text 5 -rwx 0 Mar 01 1993 19:52:33
env_vars 8 drwx 192 Mar 01 1993 19:42:50 c3550-i5q312-mz.121-11.EA1
12 drwx 192 Mar 01 1993 00:16:22 c3550-i5q312-mz.121-11.EA1
!--- Notice the "d" in the permissions statement. The "d" indicates directory. !--- These
directories contain the Cisco IOS image (.bin file) and CMS files. !--- The upgrade process
extracted these files from the .tar image. 38 -rwx 316 Mar 01 1993 19:52:33 system_env_vars
15998976 bytes total (1948160 bytes free)
```

!--- There are less than 2 MB of free memory in Flash. !--- The upgrade can require more
space. 3550#

**註:如**果快閃記憶體中已有足夠的空間用於升級,請直接進入步驟6。

5. 要釋放3550上的記憶體,請選擇以下選項之一:覆蓋或更換軟體。如果您不想保留當前版本 ,請選擇此選項。請繼續執行步驟6。手動刪除舊映像或目錄。如果要保留當前版本的軟體作 為備份,請選擇此選項。發出delete命令可移除舊的Cisco IOS映像或目錄,並為升級騰出空間 。以下是命令輸出範例:

3550# delete flash:c3550-i5q3l2-mz.121-9.EA1c.bin Delete filename [c3550-i5q3l2-mz.121-9.EA1c.bin]? !--- Press Enter or Return.

```
Delete flash:c3550-i5q312-mz.121-9.EA1c.bin? [confirm]
  !--- Press Enter or Return.
  3550#
  3550# dir flash:
  Directory of flash:/
             556 Mar 01 1993 00:00:35 vlan.dat
     2 -rwx
                 1595 Mar 01 1993 19:52:41 config.text
     4
       -rwx
     5 -rwx
                   0 Mar 01 1993 19:52:33 env_vars
     8 drwx
                  192 Mar 01 1993 19:42:50 c3550-i5q312-mz.121-11.EA1
  !--- Notice the "d" in the permissions statement. The "d" indicates directory. 12 drwx
  192 Mar 01 1993 00:16:22 c3550-i5q312-mz.121-12c.EA1
    38 -rwx 316 Mar 01 1993 19:52:33 system_env_vars
  15998976 bytes total (5332992 bytes free)
  !--- The deletion of an old Cisco IOS image (.bin file) creates !--- additional memory. But
  in this case, !--- there is still not enough free memory for the new 6 MB image. !--- You
  need to delete one of the image directories. 3550#
  升級程式會將Cisco IOS映像(.bin檔案)和CMS檔案安裝在3550上的映像目錄中。映像目錄
  具有Cisco IOS映像名稱,不包括.bin副檔名。以下是命令輸出範例:
  3550# dir c3550-i5c312-mz.121-11.EA1
  Directory of flash:/c3550-i5q3l2-mz.121-11.EA1/
             704 Mar 01 1993 19:40:57 html
    9 drwx
  !--- The html subdirectory contains the CMS files !--- necessary for web management. 36 -
  rwx 3703698 Mar 01 1993 19:42:50 c3550-i5q312-mz.121-11.EA1.bin
  !--- This is the Cisco IOS image (.bin file) for this image directory. 37 -rwx 252 Mar 01
  1993 19:42:50 info 15998976 bytes total (5332992 bytes free) 3550#
  發出delete /force /recursive命令以刪除映像目錄和映像目錄中的所有檔案。以下是命令輸出範
  例:
  3550# delete /force /recursive c3550-i5q312-mz.121-11.EA1
  Delete filename [c3550-i5q312-mz.121-11.EA1]?
  !--- Press Enter or Return.
  3550#
  3550# dir flash:
  Directory of flash:/
     2 -rwx
              556 Mar 01 1993 00:00:35 vlan.dat
                 1595 Mar 01 1993 19:52:41 config.text
     4 -rwx
                  0 Mar 01 1993 19:52:33 env_vars
     5 -rwx
    12 drwx
                  192 Mar 01 1993 00:16:22 c3550-i5q312-mz.121-12c.EA1
    38 -rwx
                  316 Mar 01 1993 19:52:33 system_env_vars
  15998976 bytes total (10415616 bytes free)
  !--- There is now enough room to proceed with the upgrade.
6. 發出archive download-sw命令,以便複製.tar檔案並擷取.tar檔案中的所有檔案。使用此命令有
  兩個選項可供考慮:/leave-old-sw如果您選擇將當前版本的軟體保留為備份,則命令語法為
  archive download-sw /leave-old-sw tftp://tftp_server_ip/file_name。如步驟5所述,請確保快閃
  記憶體中有足夠的空間來使用此選項。/overwrite如果您選擇用較新版本覆蓋或替換當前版本
  的軟體,命令語法為archive download-sw /overwrite tftp://tftp_server_ip/file_name。本檔案會
  使用此覆寫選項。升級程式完全相同,儘管您可以選擇此選項,但結果會有所不同。註:本文
  檔未涵蓋其他選項。如需詳細資訊,請參閱使用3550軟體版本的IOS檔案系統、組態檔和軟體
  映像。發出 dir flash:指令。以下是命令輸出範例:
  3550# dir flash:
  Directory of flash:/
                 916 Mar 01 1993 00:00:48 vlan.dat
     2 -rwx
```

| 3      | -rwx    | 1554        | Mar O  | 1 1993 | 3 02:53:42 | config.    | text   |      |       |          |
|--------|---------|-------------|--------|--------|------------|------------|--------|------|-------|----------|
| 4      | -rwx    | 5           | Mar O  | 1 1993 | 3 02:53:42 | private    | -conf: | ig.t | ext   |          |
| б      | -rwx    | 0           | Mar O  | 1 1993 | 3 00:02:21 | env_var    | 3      |      |       |          |
| 5      | drwx    | 192         | Mar O  | 1 1993 | 3 02:49:44 | c3550-i    | 5q312  | -mz. | 121-1 | L2c.EA1  |
| ! T.   | his is  | the current | versio | n of , | software.  | 8 -rwx 27' | 7 Mar  | 01   | 1993  | 00:02:21 |
| system | _env_va | rs 15998976 | bytes  | total  | (10415104  | bytes fre  | e) 3!  | 550# | :     |          |

```
使用/overwrite選項發出archive download-sw命令。此命令將目前的軟體版本Cisco IOS軟體版
本12.1(12c)EA1替換為較新版本Cisco IOS軟體版本12.1(13)EA1。以下是命令輸出範例:
3550# archive download-sw /overwrite tftp://20.20.20.2/
c3550-i5q312-tar.121-13.EA1.tar
!--- Note: This command should be on one line.
examining image...
Loading c3550-i5q3l2-tar.121-13.EA1.tar from 20.20.20.2 (via Vlan1): !!!!!!!!
extracting info (252 bytes)!
[OK - 6011904 bytes]
Image info:
   Version Suffix: i5q3l2-121-13.EA1
   Image Name: c3550-i5g3l2-mz.121-13.EA1.bin
   Version Directory: c3550-i5q3l2-mz.121-13.EA1
   Ios Image Size: 3996160
   Total Image Size: 6010880
   Image Feature: LAYER_3 | MIN_DRAM_MEG=64
   Image Family: C3550
Extracting files...
Loading c3550-i5g3l2-tar.121-13.EA1.tar from 171.71.79.73 (via Vlan1): !
c3550-i5q312-mz.121-13.EA1/ (directory)
c3550-i5q312-mz.121-13.EA1/html/ (directory)
!--- Extraction of the CMS files occurs. The files move into !--- the c3550-i5q312-mz.121-
13.EA1/html/ directory. extracting c3550-i5q312-mz.121-13.EA1/html/homepage.htm (3992
bytes)! extracting c3550-i5q3l2-mz.121-13.EA1/html/not_supported.html (1392 bytes)
extracting c3550-i5q3l2-mz.121-13.EA1/html/common.js (9529 bytes)!! extracting c3550-
i5q312-mz.121-13.EA1/html/cms_splash.gif (22152 bytes)!!!!! extracting c3550-i5g312-mz.121-
13.EA1/html/cms_13.html (1211 bytes) !--- Output suppressed. extracting c3550-i5q312-
mz.121-13.EA1/c3550-i5q312-mz.121-13.EA1.bin (3993612 by
!--- Output suppressed. !--- Extraction of the Cisco IOS image (.bin file) occurs. The file
moves into !--- the c3550-i5q312-mz.121-13.EA1 directory. [OK - 6011904 bytes] Deleting
current version... Deleting flash:c3550-i5q312-mz.121-12c.EA1...done.
!--- The deletion of the current version of software occurs. New software image installed
in flash:c3550-i5q312-mz.121-13.EA1
!--- The later version of software replaces !--- the current version. Configuring system to
use new image...done. 3550# 3550# verify c3550-i5g312-mz.121-13.EA1/c3550-i5g312-mz.121-
13.EA1.bin
Verified c3550-i5q3l2-mz.121-13.EA1/c3550-i5q3l2-mz.121-13.EA1.bin
3550#
!--- Verify the image checksum. 3550# dir flash:
Directory of flash:/
               916 Mar 01 1993 00:00:48 vlan.dat
   2 -rwx
               1554 Mar 01 1993 02:53:42 config.text
   3
     -rwx
   4 -rwx
                 5 Mar 01 1993 02:53:42 private-config.text
                346 Mar 01 1993 00:17:35 system_env_vars
   6 -rwx
                192 Mar 01 1993 00:17:24 c3550-i5q312-mz.121-13.EA1
  24 drwx
!--- The .tar file extraction process creates a new Cisco IOS image directory. 5 -rwx 0 Mar
01 1993 00:17:35 env_vars 15998976 bytes total (9992704 bytes free) 3550# 3550#dir
flash:c3550-i5q312-mz.121-13.EA1
Directory of flash:/c3550-i5q312-mz.121-13.EA1/
  25 drwx
                 832 Mar 01 1993 00:15:22 html
!--- Extraction of the CMS files moves the files into the html subdirectory. 40 -rwx
3993612 Mar 01 1993 00:17:24 c3550-i5q312-mz.121-13.EA1.bin
!--- The Cisco IOS image (.bin file) installs in the image directory. 41 -rwx 252 Mar 01
1993 00:17:24 info 15998976 bytes total (9992704 bytes free) 3550# dir flash:c3550-
i5q312-mz.121-13.EA1/html
Directory of flash:c3550-i5q3l2-mz.121-13.EA1/html/
  27 -rwx
               3992 Mar 01 1993 00:14:25 homepage.htm
```

| 28 | 3 -rwx | 1392        | Mar O | 1 1993   | 00:14:25    | not_supported.html |
|----|--------|-------------|-------|----------|-------------|--------------------|
| 29 | 9 -rwx | 9529        | Mar O | 1 1993   | 00:14:25    | common.js          |
| 30 | ) -rwx | 22152       | Mar O | 1 1993   | 00:14:26    | cms_splash.gif     |
| 31 | -rwx   | 1211        | Mar O | 1 1993   | 00:14:26    | cms_13.html        |
| !  | Output | suppressed. | ! Th  | nese fil | les are the | e CMS files.       |

## 7. 確認帶有/overwrite選項的archive download-sw命令會自動配置引導系統語句。使用啟動系統 語句時,新映像將在下次重新載入交換機時啟動。若要確認啟動系統語句的配置,請發出 show boot命令。以下是命令輸出範例:

3550# **show boot** 

BOOT path-list: flash:c3550-i5q312-mz.121-13.EA1/c3550-i5q312-mz.121-13.EA1.bin !--- Output suppressed.

如果由於某種原因沒有配置boot語句,則可以配置該語句。發出**boot system**指令。以下是命 令輸出範例:

#### 3550# configure terminal

Enter configuration commands, one per line. End with CNTL/Z.
3550(config)# boot system flash:c3550-i5q3l2-mz.121-13.EA1/
c3550-i5q3l2-mz.121-13.EA1.bin
!--- Note: This command should be on one line. !--- You use the directory/file name to set
the boot system statement.

```
3550(config)# end
3550#
```

#### 8. 發出write memory指令,以儲存變更並重新載入交換器。以下是命令輸出範例:

3550# write memory
Building configuration...
[OK]
3550# reload
Proceed with reload? [confirm]
!--- Press Return or Enter.

00:56:01: %SYS-5-RELOAD: Reload requested *!--- Output suppressed.* Press RETURN to get started! *!--- Press* Return or Enter.

#### 9. 發出show version命令,以驗證是否執行新映像。以下是命令輸出範例:

3550# show version

Cisco Internetwork Operating System Software IOS (tm) C3550 Software (C3550-I5Q3L2-M), Version 12.1(13)EA1, RELEASE SOFTWARE !--- You currently run C3550-I5Q3L2 EMI !--- and Cisco IOS Software Release 12.1(13)EA1. (fc1) Copyright (c) 1986-2003 by cisco Systems, Inc. !--- Output suppressed.

# <u>驗證</u>

本檔案的3550系列交換器的軟體升級程式一節提供驗證您的組態是否正常工作所需的命令。

# <u>疑難排解</u>

本節提供的資訊可用於對組態進行疑難排解。

#### 軟體升級失敗,Switch:顯示提示符,或交換機連續重新啟動

您的軟體升級可能由於多種原因而失敗。例如,交換機和TFTP伺服器之間可能存在IP連線問題,或 者您錯誤地設定了引導語句。以下問題可能會導致交換器在switch:模式。如果您的3550顯示交換器 :提示或持續重新啟動,請參閱以下檔案以瞭解軟體復原程式: • 從Cisco Catalyst 2900XL和3500XL系列交換器上的損毀或遺失軟體映像復原

# 交換機不能自動啟動,需要在ROMMON上手動啟動(switch:提示)

如果您發現交換機不能自動啟動且需要手動啟動,請參閱本文檔瞭解在ROMMON(switch:提示):

• <u>Switch Not Automatically Booting</u>, <u>Needs a Manual Boot at the ROMMON(switch:提示)</u>一節 ,使用指令行介面升級Catalyst 2900XL和3500XL交換器中的軟體

## 您收到Error\_Bad\_Mzip錯誤訊息

Cisco IOS映像損毀或.tar檔案透過Xmodem上傳時會顯示此錯誤。為了解決問題,請完成以下步驟 :

- 1. 透過Xmodem將.bin檔案上傳到交換器。
- 2. 將啟動路徑設定為正確的檔名。
- 3. 重新載入交換器。

4. 檢查影象檔案大小是否正確。如果映像檔案大小不正確,請嘗試再次下載映像檔案。
 請參閱這些檔案檢查恢復過程:

- •疑難排解<u>的從損毀軟體復原</u>一節
- 從損毀或遺失映像復原Catalyst固定組態交換器的 逐步復原程式一節

## <u>升級後,交換機無法啟動並移動到EMU提示</u>

出現該提示是由於軟體損毀或下載過程中出現某些問題所致。

為了從「EMU>」提示**中恢復**,請完成以下恢復步驟:

- 1. 重新載入交換機,然後按「模式」按鈕強制交換機進入ROMMON。
- 2. 執行ROMMON恢復,按照從損壞或丟失的映像中恢復Cisco IOS Catalyst 4500/4000系列交換 機或Rommon模式中恢復從ROMmon模式</u>部分中的過程操作。註:當交換機處於「EMU>」提 示符時,不支持Xmodem恢復。在EMU提示符下可以執行的唯一命令是dir flash:。如果在 EMU提示符下執行任何其他命令,交換機將從超級終的no響應消息。

# 相關資訊

- 從Cisco Catalyst 2900XL和3500XL系列交換器上的損毀或遺失軟體映像復原
- 使用指令行介面升級Catalyst 2950和2955系列交換器上的軟體映像
- 使用指令行介面升級Catalyst 2900XL和3500XL交換器中的軟體
- LAN 產品支援
- <u>LAN 交換技術支援</u>
- 技術支援與文件 Cisco Systems